# LANdeVOICE

### PA01

## 環境設定ファイル説明書

- 1 Syscnfg.ini ファイルの詳細説明
  - 1.1 Syscnfg.ini ファイルとは

LANdeVOICE PA01システムの音声転送の動作環境を定義するための設定 ファイルで、PCのファイルエディタ等で作成された後に LANdeVOICE本体 へ転送されます。 LANdeVOICE本体は電源投入後のシステム起動時にこの環 境定義ファイルを読み込み、動作パラメータを設定します。

1.2 Syscnfg.ini ファイルのフォーマット概要

syscnfg.ini ファイルは 下記のフォーマット規約で記述されています。

- "!"はコメント開始のコマンドです。"!"の後に続く一行はコメントとして判断されます。
- 各コマンドは複数行にまたがることは出来ません。
- 各行の先頭に記述される文字列が コマンド を示し、その後に続く文字列がコマンドに付加されるパラメータです。
- 空白文字は スペース、タブが有効です。
- syscnfg.iniファイルの最後は必ず"END"コマンドで終了します。
   END コマンド行以降は読み込まれません。
- 1.3 Syscnfg.ini ファイルの例

下記に syscnfg.ini ファイルの設定例を記述します。

```
! PFE : Post Filter
PFE
             ON
! SCE : Silence Compression
SCE
             ON
! ECE : Echo Canceler
ECE
             ON
! HPFE : Hi Pass Filter
HPFE
            ON
! CODER: DSP Coder
                          ! G.726 16k
!CODER
            2
CODER
             16
                          ! G.723 6.3k
!CODER
                          ! G.729 8k
             17
! VOL : Main Valume
                          ! 0dB
VOL
             32
! BLOCK: DSP Frame Blocks
BLOCK
             30
! DELAYMIN: Min DSP Frame Delay
DELAYMIN
          60
! DELAYFAX: FAX DSP Frame Delay
DELAYFAX 800
```

```
END
```

1.4 各種コマンドの説明

| コマンド     | コマンドの名称        | フォーマット | 設定パラメータ | 説明               |
|----------|----------------|--------|---------|------------------|
| PFE      | Post Filter    | 文字     | ON      | ポストフィルタ有効        |
|          | Enable         |        | OFF     | ポストフィルタ無効        |
| SCE      | Silence        | 文字     | ON      | 無音圧縮有効           |
|          | Compression    |        | OFF     | 無音圧縮無効           |
| FAXE     | FAX function   | 文字     | ON      | 自動 FAX モード切り替え有効 |
|          |                |        | OFF     | FAX モード禁止 5      |
| ECE      | Echo canceler  | 文字     | ON      | エコーキャンセラ有効       |
|          |                |        | OFF     | エコーキャンセラ無効       |
| HPFE     | Hi Pass Filter | 文字     | ON      | ハイパスフィルタ有効       |
|          |                |        | OFF     | ハイパスフィルタ無効       |
| CODER    | DSP Coder      | 10 進   | 2       | G.726 16kpbs     |
| 1        |                |        | 3       | G.726 24kpbs     |
|          |                |        | 11      | G.727 32kpbs     |
|          |                |        | 16      | G.723.1 6.3kbps  |
|          |                |        | 17      | G.729A 8kbps 2   |
| VOL      | Main Output    | 10 進   | 0       | Mute             |
|          | Volume         |        | 1       | -31dB            |
|          |                |        | :       |                  |
|          |                |        | 32      | 0dB (標準値)        |
|          |                |        | :       |                  |
|          |                |        | 63      | 31dB             |
| BLOCK    | Voice Transmit | 10 進   | 30      | 30mSec (標準値) 3   |
|          | Blocking Delay |        |         |                  |
| DELAYMIN | Voice Receive  | 10 進   | 60      | 60mSec (標準値) 3   |
|          | Buffer Delay   |        |         |                  |
| DELAYFAX | FAX Receive    | 10 進   | 800     | 800mSec(標準値) 4   |
|          | Buffer Delay   |        |         |                  |
| END      | END of Script  | 無し     | -       | 設定ファイル終了         |

1) 通話する双方の CODER を同じ設定にする必要があります。

2) G.729A は有料オプションです。ご利用になる場合は別途お申し出ください。

3) 音声遅延と伝送帯域(1.5章)を参照

4) 伝送路のゆらぎとFAX転送(1.6章)を参照

5)通話中にFAXの呼び出し信号と同様の周波数の音が流れる可能性があり、かつFAXとしてお使いにならない場合には自動検出(FAXE)を0FFにしてご利用してください。

1.5 音声遅延と伝送帯域

BLOCK コマンドの値は、音声の送信側の送出間隔を規定するものです。また、DELAYMIN コマンドの値は、ネットワークから受信した音声情報をバッファする期間を規定してい ます。 これらの値はご利用になるネットワークの環境に併せて設定を変更することが 出来ます。

ネットワークのゆらぎによって 音声ばブツ切れになる事は好ましくないですが、逆に 音声伝送の遅延が増加すると 相手の応答が遅くなり、話し辛くなってしまいます。

1.5.1BLOCK コマンドの値

BLOCK コマンドの値と会話への影響、ネットワークへの影響を下記に示します。

| BLOCK コマンドの値 | ネットワークへの負荷 | 音声伝送の遅延 |
|--------------|------------|---------|
| 増加させる        | 減少する       | 遅れる     |
|              | (好ましい)     | (話し辛い)  |
| 減少させる        | 増加する       | スムーズ    |
|              | (良くない)     | (話しやすい) |

BLOCK コマンドで設定する値は 各フレームが最大何 mSec まで遅延されて良いかを示す もので、使用するコーデックのフレーム間隔の倍数を設定します。 下記に各コーデックの仕様を示します。

| コーデック   | G.726    | G.726    | G.727    | G.723.1  | G.729   |
|---------|----------|----------|----------|----------|---------|
|         | (24kbps) | (16kbps) | (32kbps) | (6.3kbps | (8kbps) |
|         |          |          |          | )        |         |
| フレーム長   | 15       | 10       | 20       | 24       | 10      |
| (bytes) |          |          |          |          |         |
| フレーム間隔  | 5        | 5        | 5        | 30       | 10      |
| (mSec)  |          |          |          |          |         |

1 BLOCK に連結するフレーム数をn 個にすると

BLOCK 値 = フレーム間隔×n (mSec)

音声帯域 = ((フレーム長+1)×n+UDPヘッダ長)/BLOCK値×8 (kbps)
 64k~128k程度の接続の場合には G.723.1 コーデックを使用して連結するフレーム数を2個程度にする場合が最も推奨されます。

(128K の ISDN 専用線で 8 回線同時通話をする場合には G.723.1 BLOCK 60 以上の設 定でご利用いただけます。)

#### 1.5.2 DELAYMIN コマンドの値

DELAYMIN コマンドの値と会話への影響、ネットワークからの影響を下記に示します。

| DELAYMIN コマンドの値 | ネットワークのゆらぎ | 音声伝送の遅延 |
|-----------------|------------|---------|
| 増加させる           | 影響を受けにくい   | 遅れる     |
|                 | (好ましい)     | (話し辛い)  |
| 減少させる           | 影響を受けやすい   | スムーズ    |
|                 | (良くない)     | (話しやすい) |

"ゆらぎ"の大きさは、ネットワークの負荷やホップ数によって左右されます。 ネットワークのゆらぎに影響を受けると 会話中の音声がブツ切れになる可能性があり ます。

通常は DELAYMIN コマンドの値は BLOCK コマンドの値より大きい値を設定します。

1.6 伝送路のゆらぎとFAX転送 (DELAYFAXの値)

音声データの転送時には ある程度の音声の歪みが生じても 伝送遅延が少なくなる方が 重要となります。

一方 FAX転送の場合には、伝送遅延よりもデータの欠落が無い事の方が重要になり ます。 しかしながらFAXプロトコルで指定されているタイムアウトも考慮に入れる 必要があるため、現在では 800mSec を推奨しております。

この値に関しては 大幅に緩和され、遅延が多いネットワーク環境でも高い保証でFA X転送をサポートされる予定です。

- 2 Netcnfg の詳細説明
  - 2.1 Netcnfgとは

LANdeVOICE PA01システムの基本動作を設定するコマンド情報で、ネットワーク情報やダイヤル発信制御等をサポートしています。システムへの登録は下記の3種類の方法がサポートされています。

- 1. CONFIG コマンドによるターミナルからの設定
- 2. 電話機から特番ダイヤルによる設定
- 3. netcnfg.iniファイルのダウンロード

システムに登録されている情報を確認するためにはターミナルから NETCNFG コマンド を使用します。

2.2 各種コマンドの一覧

| コマンド   | コマンドの名称          | フォーマット | 設定パラメータ   | 説明                       |
|--------|------------------|--------|-----------|--------------------------|
| MAC    | MAC Address      | MAC    | -         | MAC アドレス (参照のみ)          |
| IP     | IP Address       | IP:    |           | IP アドレス:ネットマスク数          |
|        | & Net Mask       | MASK   |           |                          |
| ROUTER | Router IP        | IP     | -         | ルータの IP アドレス             |
|        | Address          |        |           |                          |
| SERVER | CPO4 IP Address  | IP     | -         | CP04(Call Bridge & Proxy |
|        |                  |        |           | Server)の IP アドレス         |
| ССН    | Call Control Ch. | 10 進   | 4445      | 呼制御用 UDP ポート番号           |
|        | Port Number      |        |           |                          |
| LINE   | LINE Select      | 文字     | 0FF / 0   | アナログ回線無効                 |
|        |                  |        | # * 1 ~ 9 | アナログ回線接続                 |
|        |                  |        |           | 指定文字ダイヤルで引き込み            |
| LCR    | Call Routing     | 文字列    | OFF       | 自動引き込みモード無効              |
|        |                  |        | ON        | 自動引き込みモード有効              |
| RBT    | Original Ring    | 文字列    | OFF       | 通常呼び出し中音(発信側)            |
|        | Back Tone        |        | ON        | 特殊呼び出し中音(発信側)            |
| DID    | Dial In Direct   | 文字列    | OFF       | 通常電話接続                   |
|        |                  |        | ON        | DID 機能付き交換機接続            |

#### 2.3 コマンドの詳細

2.3.1 MAC (MAC Address)

工場出荷時に設定される イーサネットアドレスです。

NETCNFG コマンド実行時に表示されますが、CONFIG 等の設定時には変更出来ません。

2.3.2 IP (IP Address & Net)

LANdeVOICE自体のIPアドレスと 接続されたネットワークのマスクビット 数を設定するためのコマンドです。

IPアドレスは 192.168.1.100 のように表現し、マスクビット数は 29 のように表現 します。ネットワークマスクが 255.255.255.240 の場合には マスクビット数は 28 に なります。 2.3.3 ROUTER (Router IP Address)

接続されたネットワーク外部へアクセスするためのデフォルトルーターの IP アドレス を設定します。 外部ネットワークへの経路が複数ある場合でも、デフォルトルートを 設定しておけば、適切なルータへ経路切り替えされます。

2.3.4 CCH (Call Control Channel Port Number)

呼制御用 UDP ポートの番号を設定します。

通常のLANdeVOICEはすべて 4445 が設定されています、ダイヤルアップアク セスの環境に2台目のLANdeVOICEを設置する場合等、特殊が場合を除いて 4445 をそのままお使いになる事をお勧めします。

LANdeVOICEは発信や着信、切断等を制御するための呼制御ポートと、音声情報を転送するためのデータ転送ポートに別れています。 LANdeVOICEのプロトコルでは、呼制御用UDPポートに続く3個のポート番号をデータ転送用UDPポート番号に使用しています。

呼制御用UDPポート番号を変更する場合には 4449 等をご利用ください。

また、設定を変更した場合には、他のLANdeVOICEと接続する際に相手ポート 番号を明示する必要があります。 詳細については 別途お問い合わせください。

2.3.5 LINE (LINE Select)

NTTアナログ電話回線やBPXの網側へ接続する場合の設定を行うコマンドです。

LANdeVOICEの背面のLINEコネクタに何も接続させない場合には "常時 NET引き込みモード"(設定値は"OFF"又は "0")としてください。

"0"以外のダイヤル文字を設定した場合には LINEコネクタにアナログ電話回線 が接続されている("アナログ外線接続モード")と認識します。

電話機からの発信はLINEコネクタに接続された電話回線向けになりますが、最初に ダイヤルされた値が LINEコマンドの設定値と合致するとアナログ外線を切り離し、 NET引き込みを行います。

2.3.6 LCR (Call Routing)

"自動引き込みモード"と呼ばれるこの機能は LINE コマンドで"アナログ外線接続モード"を設定した場合にのみ有効となります。

このモードが有効な場合には、アナログ外線へダイヤルしている番号をLANdeVO ICEがモニタし、自分の電話番号ファイル(phone.ini)と比較します。

ダイヤルされた番号が電話番号ファイルにあった場合には自動的に"NET引き込みモード"となりネットワーク経由で発信を開始します。

接続先をLANdeVOICEサーバに問い合わせるオプションをご利用になる場合 には"自動引き込みモード"はOFFに設定してください。

2.3.7 RBT (Original Ring Back Tone)

特殊呼び出し中音を設定しておけば 相手を呼び出している時の音がNTT外線の音パ ターンと変ります。 アナログ外線接続モード"の際に、呼び出し中音のパターンで外 線向けの発信中か、ネットワーク向けに発信中かを聞き分けることが出来るようになり ます。

但し、FAXに接続された場合には 特殊呼び出し中音が誤作動を引き起こす場合があ

ります。 FAXへ接続される場合には 通常呼び出し中音(OFF設定)を推奨します。 2.3.8 DID(Dial In Direct)

TELコネクタにDID(Dial In Direct)機能を持った交換機と接続する場合にの みこの機能を有効にします。 この機能を有効にすると 交換機に接続された任意のアナ ログ電話機を呼び出す事が出来るようになります。

DID機能を持った交換機と接続させる手法については別途お問い合わせください。

2.4 CONFIG コマンドによるターミナルからの設定

CONFIG コマンドは LANdeVOICE のシリアルコネクタへ接続した PC 端末 (HyperTerminal)等から行います。

"\$"プロンプトから CONFIG コマンドを入力して各種設定を行った場合の例を下記に 示します。

### \$<u>config</u>

SYSTEM Parameter Setting. Type "END<CR>" for Exiting this UTILITY. <u>IP 192.168.1.101:29</u> <u>ROUTER 192.168.1.97</u> <u>CCH 4445</u> <u>LINE OFF</u> <u>LCR OFF</u> <u>RBT OFF</u> <u>DID OFF</u> <u>END</u>

\$

実際の設定では変更するパラメータのみを設定して 最後に"END"を入力します。

2.5 電話機から特番ダイヤルによる設定

電話機から特番ダイヤル設定を行う場合には回線をネットワーク引き込みモードにす る必要があります。

- 待機状態にNETの緑LEDが点灯状態の場合
   下記の図に従って \* # # (特番ダイヤル)を開始してください。
- 待機状態がTELの緑LEDが点灯状態でNTT等回線が接続されている場合 下記の図に従って NET引き込み用ダイヤルを行った後に \* # # (特番ダイヤ ル)を開始してください。
- 待機状態がTELの緑LEDが点灯状態でNTT等回線が接続されていない場合
   受話器をあげた状態で一度LANdeVOICEの電源を入れ直してください。
   システムは起動時に自動的にNET引き込みモードとなります。ダイヤルトーン

を確認し、\*##(特番)を開始してください。

この状態は一時的なモードなので 一度受話器を下ろしてしまうと通常のTELモ ードに戻ってしまいます。

設定の途中で受話器を下ろした場合には変更設定中の全ての情報は破棄されてしまい ます。

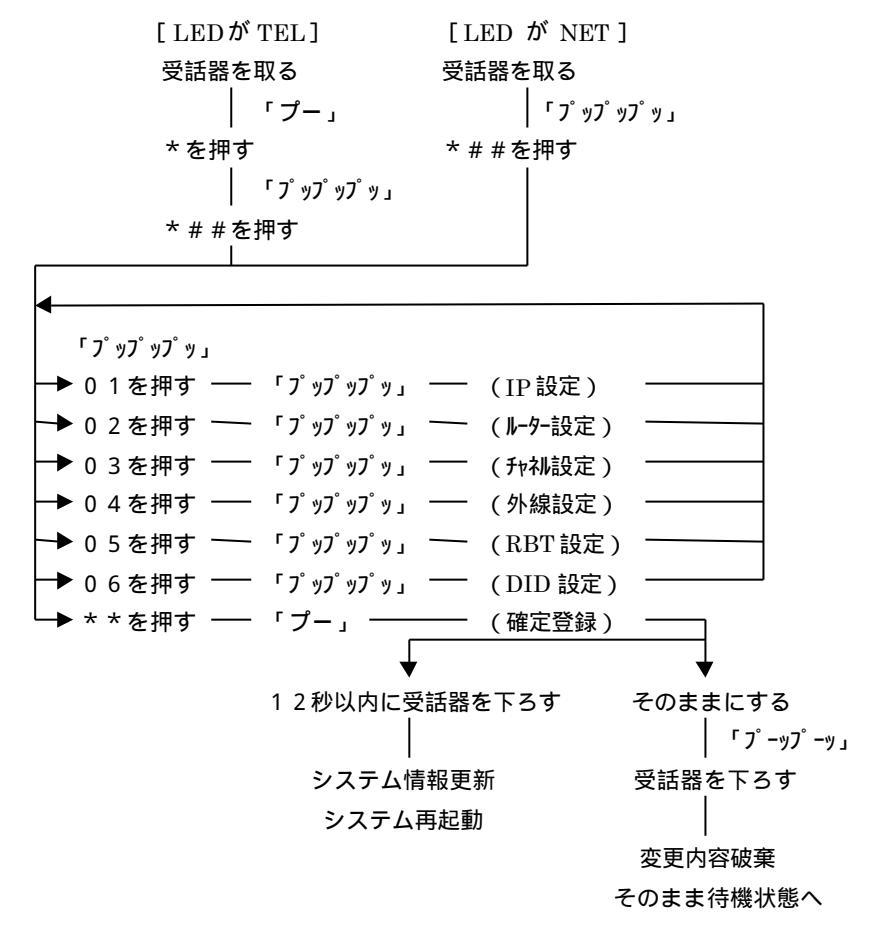

2.5.1 IP設定

LANdeVOICE自体のIPアドレスとネットワークマスクビット数をダイヤル によって設定します。

標準IPアドレス表記の"."(ピリオド)を"#"へ。 IPアドレスとネットマス クビット数の区切りを"\*"に置き換えてダイヤルします。

例)

192.168.1.101:29 (ネットマスクは255.255.255.248 を意味します。)の場合。 #192#168#1#101\*29 とダイヤルします。

2.5.2 ルーターのIP設定

LANdeVOICEが接続されるネットワークのデフォルトルーターの値を設定します。

標準IPアドレス表記の"."(ピリオド)を"#"へ置き換えてダイヤルします。 例)

192.168.1.101 の場合

210#143#207#101 とダイヤルします。

2.5.3 呼制御用 UDP ポート番号 (チャネル) 設定

通常の設定は4445となります。

そのまま 4445とダイヤルしてください。

2.5.4 外線設定

外線設定で 0 をダイヤルした場合には"常時NET引き込みモード"となります。 0以外をダイヤルした場合には"アナログ外線接続モード"となり、ダイヤル設定された番号を最初にダイヤルされた場合に、NET引き込みモードに切り替わります。 2.5.5 リングバックトーン(呼び出し中音)の設定

"アナログ外線接続モード"の際に 呼び出し中音で 外線向けの発信中か、ネットワーク向けに発信中かを聞き分けることが出来るようになります。

但し、FAXに接続された場合には 特殊呼び出し中音が誤作動を引き起こす場合があ ります。 FAXへ接続される場合には 通常呼び出し中音(OFF設定)を推奨します。 機能がOFFの場合は"0"、ONの場合は"1"をダイヤルしてください。 2.5.6 DID設定

TELコネクタにDID(Dial In Direct)機能を持った交換機と接続する場合にの みこの機能を有効にします。

機能がOFFの場合は "0"、ONの場合は"1"をダイヤルしてください。

2.6 netcnfg.ini ファイルのダウンロード

PC等で netcnfg.ini ファイルを作成して ターミナルソフトを利用してファイルの ダウンロードを行う方法です。

syscnfg.ini ファイルは 下記のフォーマット規約で記述されています。

- "!"はコメント開始のコマンドです。"!"の後に続く一行はコメントとして判断されます。
- 各コマンドは複数行にまたがることは出来ません。
- 各行の先頭に記述される文字列が コマンド を示し、その後に続く文字列がコマンドに付加されるパラメータです。
- syscnfg.ini ファイルの最後は 必ず "END"コマンドで終了します。
   END コマンド行以降は読み込まれません。

作成すべき netcnfg.ini ファイルは NETCNFG コマンドで取得されるフォーマットと同 等ですが、MAC アドレスの設定だけは受け付けられません。

```
下記に natcnfg.ini ファイルの例を示します。
! Ethernet Interface Configuration
IΡ
       192.168.1.101:29
ROUTER 192.168.1.97
ССН
      4445
LINE
      OFF ! LOCAL:OFF / PSTN:1-9*#
LCR
      OFF ! PHONE Number Search on TEL Mode
       0 N !ON:ORIGINAL / OFF:NORMAL
RBT
DID
       OFF !Normal Phone or FAX.
END
```

作成したファイルを正常にダウンロードした後に 本体を再起動させると システムは起 動時に necnfg.ini ファイルを読み込みシステム内部に設定します。 設定情報の読み込みが完了した時に ダウンロードされた netcnfg.ini ファイルは自動 削除されます。 内容を確認したい場合には、NETCNFG コマンドを利用してください。

- 3 Phone.ini ファイルの詳細説明
  - 3.1 Phone.ini ファイルとは

ユーザがダイヤルする電話番号と接続先LANdeVOICEのIPアドレスを対応 させるテーブル情報を記述したファイルです。

基本構成は ユーザがダイヤルする電話番号と発信情報を送出する I P アドレスの対に なります。 Call サーバや Proxy サーバ、DID 接続された P B X への呼処理が可能にな るための簡単なダイヤル編集機能が付加されています。

システムが phone.ini ファイルを検索するのは、下記の状態です。

- 回線がNETに引き込まれた状態でダイヤルを受け付ける時。
- 回線がTELに接続された状態でLCR機能がONの時。
- 3.2 Phone.ini ファイルのフォーマット概要

phone.ini ファイルは 下記のフォーマット規約で記述されています。

- "!"はコメント開始のコマンドです。"!"の後に続く一行はコメントとして判断されます。
- 各電話番号情報は複数行にまたがることは出来ません。
- 各行の先頭に記述される文字列は ユーザが入力する電話番号 を示し、その後に続く文字列が 発信情報送出先のIPアドレス です。
- 空白文字は スペース、タブが有効です。
- 電話番号の検索は入力されたダイヤル1桁毎にファイルの先頭から順番に検索します。入力された電話番号と一致したテーブルを取得するとLANdeVOIC
   Eはテーブル検索を終了します。従って電話番号が合致する同じ内容のテーブルが複数登録されていた場合には、常に最初のテーブル情報が有効となります。
- 3.3 Phone.ini ファイルの例

下記に phone.ini ファイルの設定例を記述します。(Ver 3.3.5以降の記述例)

| *## | SYSTEM        |            |
|-----|---------------|------------|
| *00 | LINE          |            |
| *11 | 192.168.2.11  | ! OSAKA    |
| *20 | 192.168.1.101 | ! TOKYO    |
| *21 | 192.168.1.102 | ! SALES    |
| *31 | 192.168.1.110 | ! RESEARCH |

3.4 IPアドレスとシステムコマンド

IPアドレスの領域には発信先IPアドレスか、システム動作を定義するコマンドが記述されます。

IPアドレスは #192#168#1#100 または 192.168.1.100 のいずれかで記述します。 接続先LANdeVOICEの制御チャネルのポート番号を指定する場合には IPア ドレス記述の直後へ \*に続くポート番号を指定します。

例) #192#168#1#100\*4449

また、システム動作(特番ダイヤル)を定義するコマンドには下記の種類があります。

| コマンド   | 説明                                |
|--------|-----------------------------------|
| SYSTEM | LdVのネットワーク情報を電話機から設定するモードになるための特番 |
|        | ダイヤルを指定しています。(PA01,PB01 専用)       |
|        | 詳細については 2.5章 を参照してください。           |
| LINE   | 回線がNET接続にアナログ外線(TEL)へ回線切り替えを行うための |
|        | 特番ダイヤルを指定しています。(PA01 専用)          |
| NOP    | ダイヤル情報の編集のみを行います。この特番ダイヤルに一致した場合に |
|        | はダイヤル情報の編集を行い、その後も電話番号検索を継続します。   |
|        | ダイヤル情報の編集については 3.5.3章 を参照してください。  |

3.5 電話番号情報のフォーマット

電話番号の記述部分はユーザがダイヤルする電話番号を記述しますが、任意の番号を許可したり、送出時に発信さきダイヤル通知の情報を編集する機能が含められています。 3.5.1 基本的な電話番号の記述

ダイヤルされた番号とIPアドレスを1対1に対応させるためには下記のように ユー ザが入力する電話番号を そのまま記述します。

\*20 192.168.1.100 ! A2 Corp 0354987411 192.168.1.100 ! A2 Corp

3.5.2 任意番号の記述("?"と"/")

任意番号とは 指定された位置の値を任意として規定するもので、1桁指定と 任意桁指 定があります。 1桁任意指定("?")を利用した下記の記述を行った場合、

035498741? 192.168.1.100 ! A2 Crop

035498741の次に来る値は何であろうと一致しているものとして扱われます。

但し最後の桁がダイヤルされなかった場合には一致の対象にはなりません。

また、任意桁指定("/")を利用した下記の記述を行った場合、

03/ 192.168.1.100 ! A2 Crop

03 で始まる全ての電話番号は一致しているとみなされ、最後に電話からダイヤルされて から4秒後にダイヤル受付を完了し発信処理を開始します。(もしくは最後に#を押す) 任意桁指定の場合には"/"で記述された桁以降が無かった場合(03 のみをダイヤル だれた場合)でも電話番号が一致しているものとみなされます。 下記の電話番号記述があった場合には、

0354987411 192.168.1.101 ! A2 Corp 03/ 192.168.1.100 ! A2 Crop

03 のダイヤルを受信した時点で電話番号テーブルの検索を完了してしまうので 上段の 電話番号が使用される事はありません。(1998年9月29日版時点)

Call サーバに一般に利用している電話番号とIPアドレスを登録し、LdV本体には Call サーバのIPアドレスのみを登録する方法があります。

この場合は、市外局番(0始まり)からダイヤルされた9桁以上の電話番号を全てCall サーバのIPアドレスに一致させる手法を使います。

0???????/ 192.168.1.100 ! Call Server

3.5.3 簡易DID機能を意識した特殊編集

発信のLdVが簡易DID機能を有する交換機に接続されている場合に使用される特殊編集用フォーマットについて説明します。

簡易DID接続されている交換機はLdVの着信 Ring により回線を接続した後に、セカンドダイヤルトーンを出力し、呼び出しを行う内線番号の入力待ちになります。 交換機に接続された着信側LdVは発信側から通知されたダイヤル情報をDT(DTMF)音で交換機へ通知します。

発信側のLdVは予めユーザがダイヤルした情報を元に交換機へ通知すべきダイヤル 情報を編集作成する必要があります。

例えば、0354987410~7419 までの電話番号が、交換機内線の410~419 に対応していた場合は、発信側のLdVは0354987の部分を切り取った番号を着信側へダイヤル情報として通知します。 ユーザがダイヤルした情報の一部分を切り取る部分を"[]"で指定します。

[0354987]41? 192.168.1.100! LdV to PBX この記述によってシステムは

1. 035498741? に一致する電話番号の場合に相手先を確定する。

2. 通知するダイヤル情報から [0354987] の部分を切り取る。

3. 編集したダイヤル情報を付加して 192.168.1.100 のIPアドレスへ発信する。 の処理を行います。 また、内線番号を編集する場合にユーザがダイヤルした情報と異なる情報を付加する場合があります。

例えば 0354987410~7419 までの電話番号が、交換機 内線の 101~109 に対応してい た場合には、、発信側のLdVは 035498741 の部分を切り取り、新たに 10 を挿入し ます。ユーザがダイヤルした情報に一部分挿入をする場合、挿入する情報を"<>"で指 定します。

[035498741]<10>? 192.168.1.100 ! LdV to PBX この記述によってシステムは

1. 035498741? に一致する電話番号の場合に相手先を確定する。

2. 通知するダイヤル情報から [035498741] の部分を切り取る。

3. 指定された場所に<10>を挿入する。

4. 編集したダイヤル情報を付加して 192.168.1.100 のIPアドレスへ発信する。 の処理を行います。

NOPを利用した編集例を下記に示します。

[030]<0903>NOP! 030 -> 0903 Convert09031234567192.168.50.3! Not Mobile Phone!030 のダイヤルが押された場合に 0903 へ自動編集します。NOPのコマンドは 電話番号の検索を継続するので、ユーザが 0903 をダイヤルした時と同じ動作になります。